# 제어시스템 바이러스 백신프로그램 설치 매뉴얼 (2월)

### 1. 최신 날짜 엔진업데이트 (필수 공통)

가. CD/DVD 드라이브에 설치 디스크 넣기

나. [V3Engine 업데이트 파일] 실행 - ahnlabengine\_setup 더블 클릭 실행

| ^ | 이름                   | 수정한 날짜        | 유형      | 크기        |
|---|----------------------|---------------|---------|-----------|
|   | ∽ 현재 디스크에 있는 파일 (3)  |               |         |           |
|   | V3IS90_Setup         | 2019-05-22 오후 | 파일 폴더   |           |
|   | V3NET90-Setup        | 2019-05-22 오후 | 파일 폴더   |           |
|   | 🞯 ahnlabengine_setup | 2020-02-03 오전 | 응용 프로그램 | 218,304KB |

다. 자동 업데이트 창이 뜸 -> [업데이트 시작] 클릭

| 자동 업데이트 유틸리티                         | ×                                                         |
|--------------------------------------|-----------------------------------------------------------|
| 설치된 V3 제품에 한해 업데이<br>업데이트를 시작하려면 [업데 | I트할 수 있습니다.<br>미트 시작] 버튼을 누르십시오.                          |
| 설치된 제품                               | Readme,txt                                                |
| AhnLab Proactive Defen:              | V3 엔진 업데이트 (C) 1988-2020 AhnLab, Inc., All rights reserve |
| AhnLab Sale Transactio               | * 엔진 버젼: 2020,02,03,00                                    |
|                                      | 1. 다음 악성코드의 진단과 치료를 위해 엔진을 업데이트했습니다.                      |
|                                      | Win-Trojan/Fakeav, 361472,FA 포함 총 4건                      |
|                                      | 2. 다음 악성코드의 진단명을 수정했습니다.                                  |
| < >                                  | 3. 자세한 정보는 아래에서 확인할 수 있습니다. 💙                             |
|                                      | 업데이트 시작 닫기                                                |

라. [V3Engine 업데이트 파일] 업데이트 (완료 후 화면)

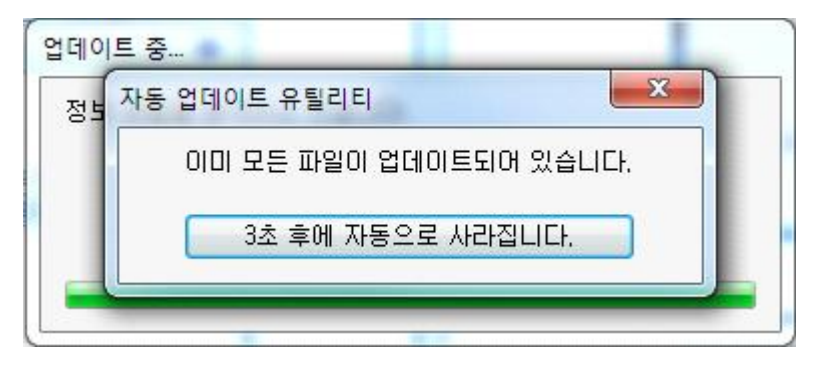

※ 엔진 업데이트 파일은 「윈도우 PC」 및 「윈도우 서버」 모두 사용 가능 마. 업데이트 종료 후 우측 하단의 엔진(2020.02.03.) 버전 확인

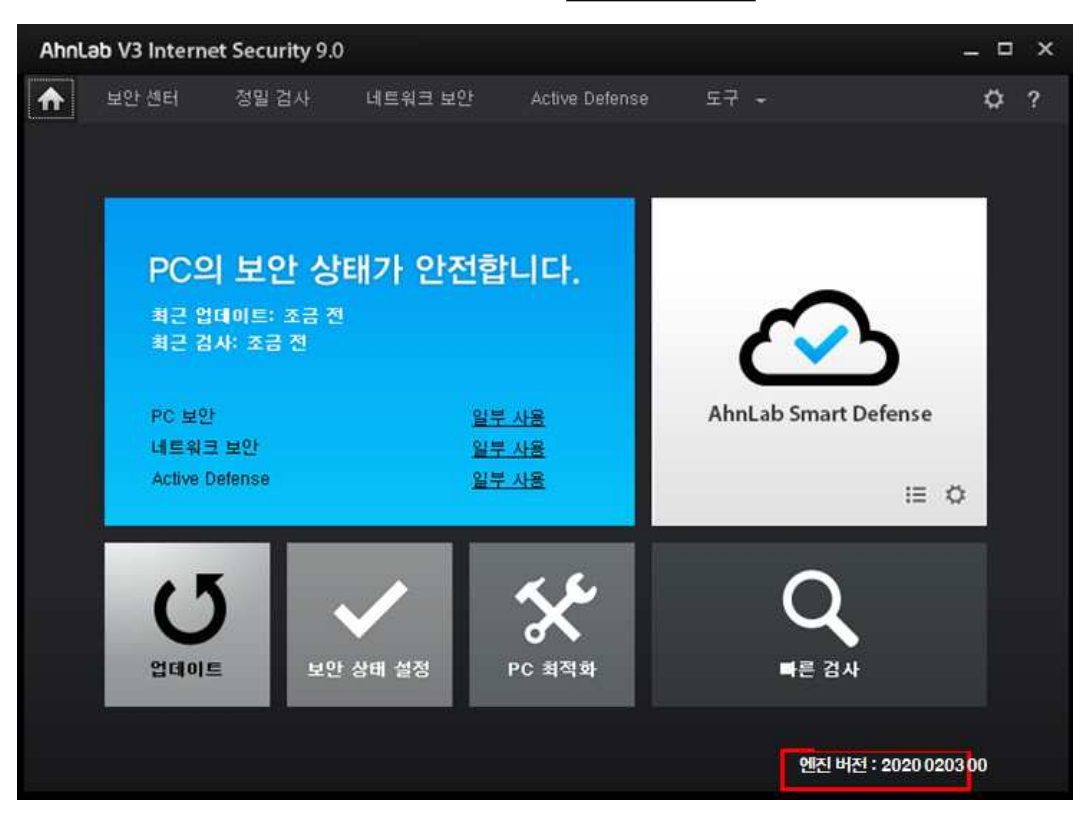

바. 업데이트 완료되면 정밀검사(모든 항목 선택 : 메모리/프로세스, 부트 레코드, 중요 시스템파일, 컴퓨터) 실행하여 정밀검사 치료 실시

| AhnLab V3 Internet See                                                                                                    |               |                |            | _ 🗆 X      |
|----------------------------------------------------------------------------------------------------|---------------|----------------|------------|------------|
| 🟠 보안센터 정말                                                                                                    | 검사 네트워크 보안    | Active Defense | 도구 👻       | ¢ ?        |
| 최근 검사: 22시간 근                                                                                                    | _             |                | 🌣 정밀 검사 설정 | ⊙ 예약 검사 설정 |
| <ul> <li>♥ 에 모리/프로세스</li> <li>♥ 부트 레코드</li> <li>♥ 종료 시스템 파일</li> <li>♥ 종료 로컬 디스크 (C:)</li> <li>● ♥ 종 로컬 디스크 (C:)</li> <li>● ♥ 종 바람 드라이브 (D</li> <li>● ♥ 종 배 볼륨 (E:)</li> <li>● ♥ 종 배 볼륨 (E:)</li> <li>● ♥ 종 비동식 디스크 (G:)</li> </ul> | V3IS9_201510  |                |            |            |
| 악성코드가 발견되지 않으면                                                                                                    | 검사 창 그대로 두기 🔫 |                |            | 검사 시작      |

- ※ 공통이행사항
  - 실시간 검사 기능 활성화

- 매주 1회 이상 정밀검사를 실시하여 제어시스템 PC의 바이러스 감염예방

## 2. 바이러스 백신 설치 (PC 신규 설치 시)

가. CD/DVD 드라이브에 설치 디스크 넣기

#### 나. PC용 "V3설치파일" 폴더를 더블 클릭한다.

| DVD | RW 드라이브 (E:) V3 2019-12-09 → |               |         |           |
|-----|------------------------------|---------------|---------|-----------|
| ^   | 이름                           | 수정한 날짜        | 유형      | 크기        |
|     | ▽ 현재 디스크에 있는 파일 (3) ─        |               |         |           |
|     | V3IS90_Setup                 | 2019-05-22 오후 | 파일 폴더   |           |
|     | V3NET90-Setup                | 2019-05-22 오후 | 파일 폴더   |           |
|     | 🔞 ahnlabengine_setup         | 2020-02-03 오전 | 응용 프로그램 | 218,304KB |

다. V3 Internet Security 9.0\_ARISU 더블 클릭 실행

| 이름     | ~             | 수정한 날짜 | 유형 | 크기 |
|--------|---------------|--------|----|----|
| -171 - |               |        |    |    |
|        |               |        |    |    |
| ∼ 연재 ⊔ | 티스크에 있는 파일(1) | 2      |    |    |

## 3. 바이러스 백신 설치 (<u>윈도우서버 신규 설치 시</u>)

- 가. CD/DVD 드라이브에 설치 디스크 넣기
- 나. 윈도우서버용 "V3설치파일" 폴더를 더블 클릭한다.

| ^ | 이름                     | 수정한 날짜        | 향유      | 크기        |
|---|------------------------|---------------|---------|-----------|
|   | ✓ 현재 디스크에 있는 파일 (3) ── |               |         |           |
|   | V3IS90 Setup           | 2019-05-22 오후 | 파일 폴더   |           |
|   | V3NET90-Setup          | 2019-05-22 오후 | 파일 폴더   |           |
|   | ( ahnlabengine setup   | 2020-02-03 오전 | 응용 프로그램 | 218,304KB |

#### 다. V3 Net for Windows Server 9.0\_ARISU 더블 클릭 실행

| DV | D RW 드라이브 (E:) V3 2019-12-09 > V3NET90 | 0-Setup       |         |           |
|----|----------------------------------------|---------------|---------|-----------|
| ^  | 이름                                     | 수정한 날짜        | 유형      | 크기        |
|    | ~ 현재 디스크에 있는 파일 (1)                    |               |         |           |
|    | ⅓ V3 Net for Windows Server 9.0_ARISU  | 2019-04-10 오후 | 응용 프로그램 | 114,557KB |
|    |                                        |               |         |           |